# **Quantico iSportsman Checkin/Checkout Process and Making a Reservation User Guide**

## Quantico iSportsman Checkin Process

**Step 1:** At Home Page, click on **"Checkin/Checkout"** button on the top right-hand corner of the page.

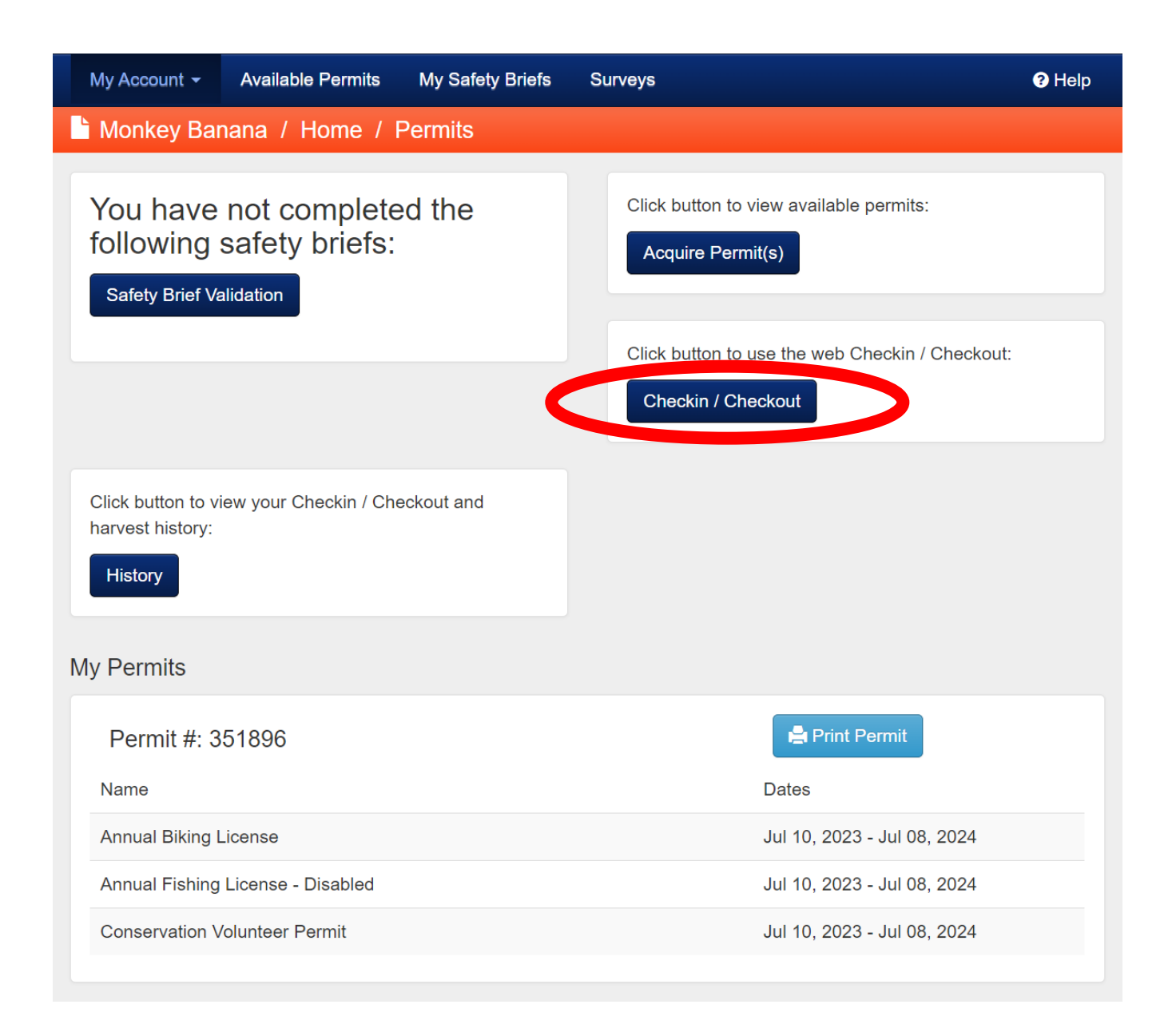

Step 2: Select "Checkin" highlighted in dark blue.

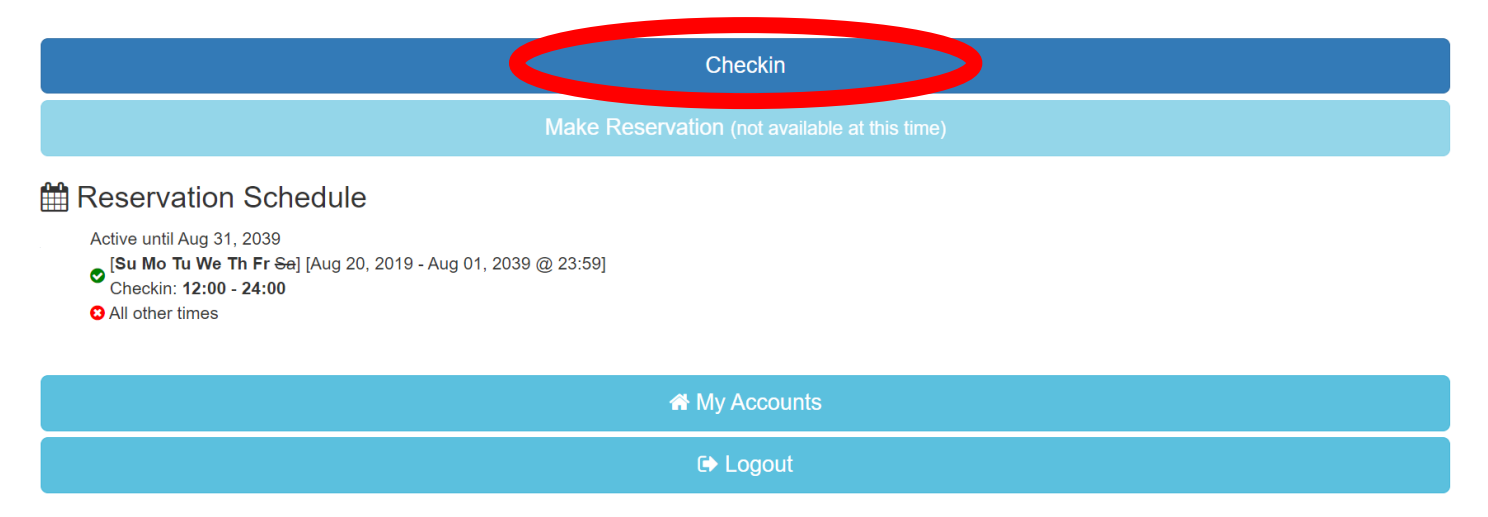

## Step 3: Select the desired activity.

Select Activity

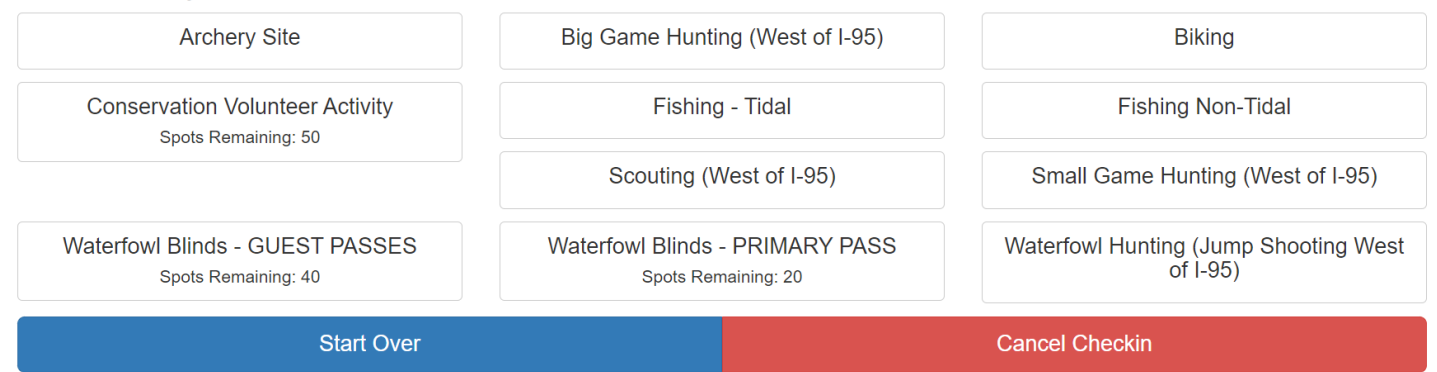

Step 4: Select desired area you wish to check into for the day.

Step 5: Accept the Checkout Requirement. Pay attention to checkout time.

|                                         | Checkout Required                                                                                                    |
|-----------------------------------------|----------------------------------------------------------------------------------------------------|
|                                         | You must Checkout today by 4:30 PM                                                                                       |
| Confirmation Require                    | I Accept I Do Not Accept                                                                                                 |
| Specific Location LUNGA PARK            | HORELINE (Fishing) Automotion Lunga Park Hours<br>Lunga Creel Survey Check-IN<br>Lunga Safety Brief and Operations Order |
| Don't forget to Checkout before 06/30/2 | 023 04:30 PM <b>O</b>                                                                                                    |
|                                         | Confirm Checkin                                                                                                    |
|                                         |                                                                                                    |

# **Step 6:** YOU MUST select "**Confirm Checkin**" and receive a **green check mark** to be checked-in.

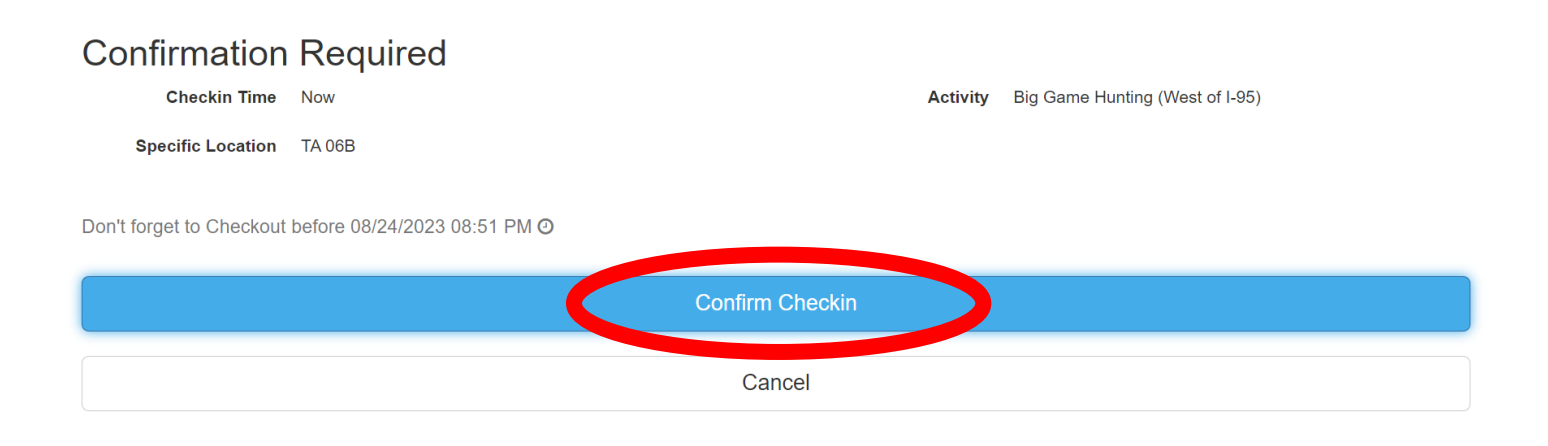

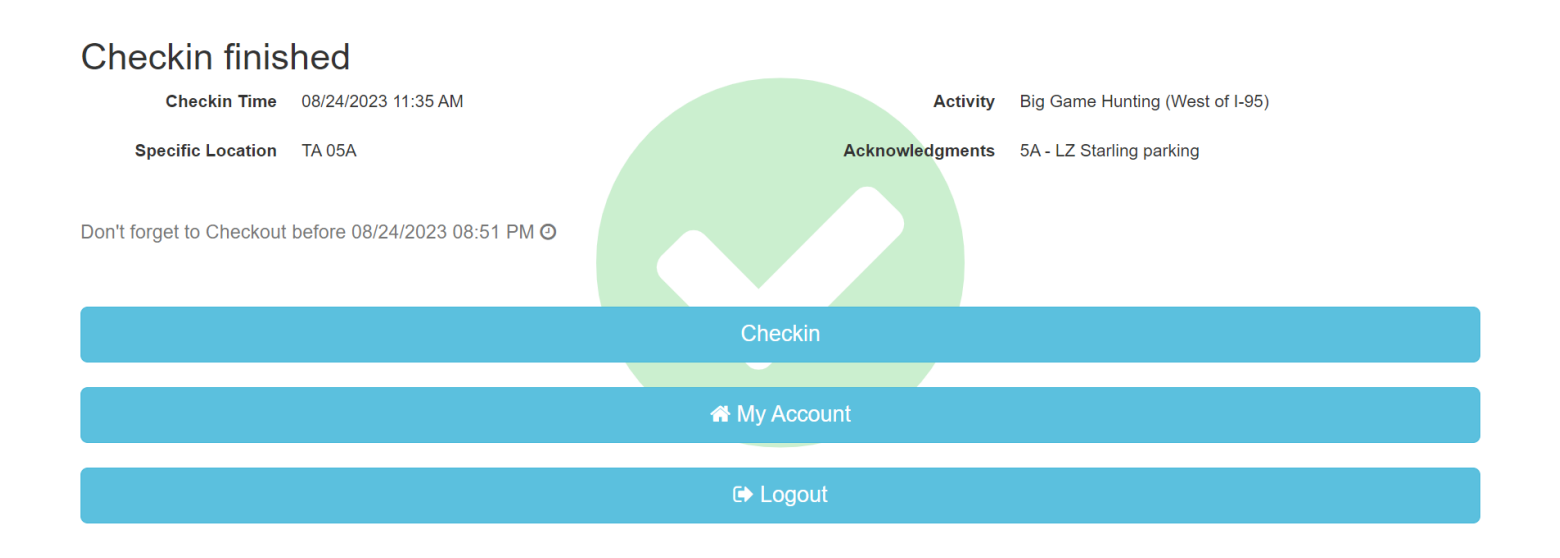

## \*\*Waterfowl Checkins and Reservations are different from the above Checkin process. Please see "Waterfowl Checkin Guide" on how to Checkin and make Reservations properly\*\*

# **Quantico iSportsman** Checkout Process

**Step 1:** At Home Page, click "**Checkin/Checkout**" button on top right-hand corner of the page.

| My Account 🗸                                     | Available Permits                           | My Safety Briefs | Surveys                                                                                                    | Help |
|--------------------------------------------------|---------------------------------------------|------------------|----------------------------------------------------------------------------------------------------|------|
| Monkey Ba                                        | nana / Home / F                             | Permits          |                                                                                                    |      |
| You have<br>following<br>Safety Brief V          | not complete<br>safety briefs:<br>alidation | ed the           | Click button to view available permits:<br>Acquire Permit(s)<br>Click button to use the web Checkin / Checkout:<br>Checkin / Checkout |      |
| Click button to v<br>harvest history:<br>History | riew your Checkin / Che                     | eckout and       |                                                                                                    |      |
| My Permits                                       |                                             |                  |                                                                                                    |      |
| Permit #: 3                                      | 851896                                      |                  | Print Permit                                                                                                    |      |
| Name                                             |                                             |                  | Dates                                                                                                    |      |
| Annual Biking                                    | License                                     |                  | Jul 10, 2023 - Jul 08, 2024                                                                                                    |      |
| Annual Fishing                                   | License - Disabled                          |                  | Jul 10, 2023 - Jul 08, 2024                                                                                                    |      |
| Conservation \                                   | /olunteer Permit                            |                  | Jul 10, 2023 - Jul 08, 2024                                                                                                    |      |

## Step 2: Select the red Checkout button.

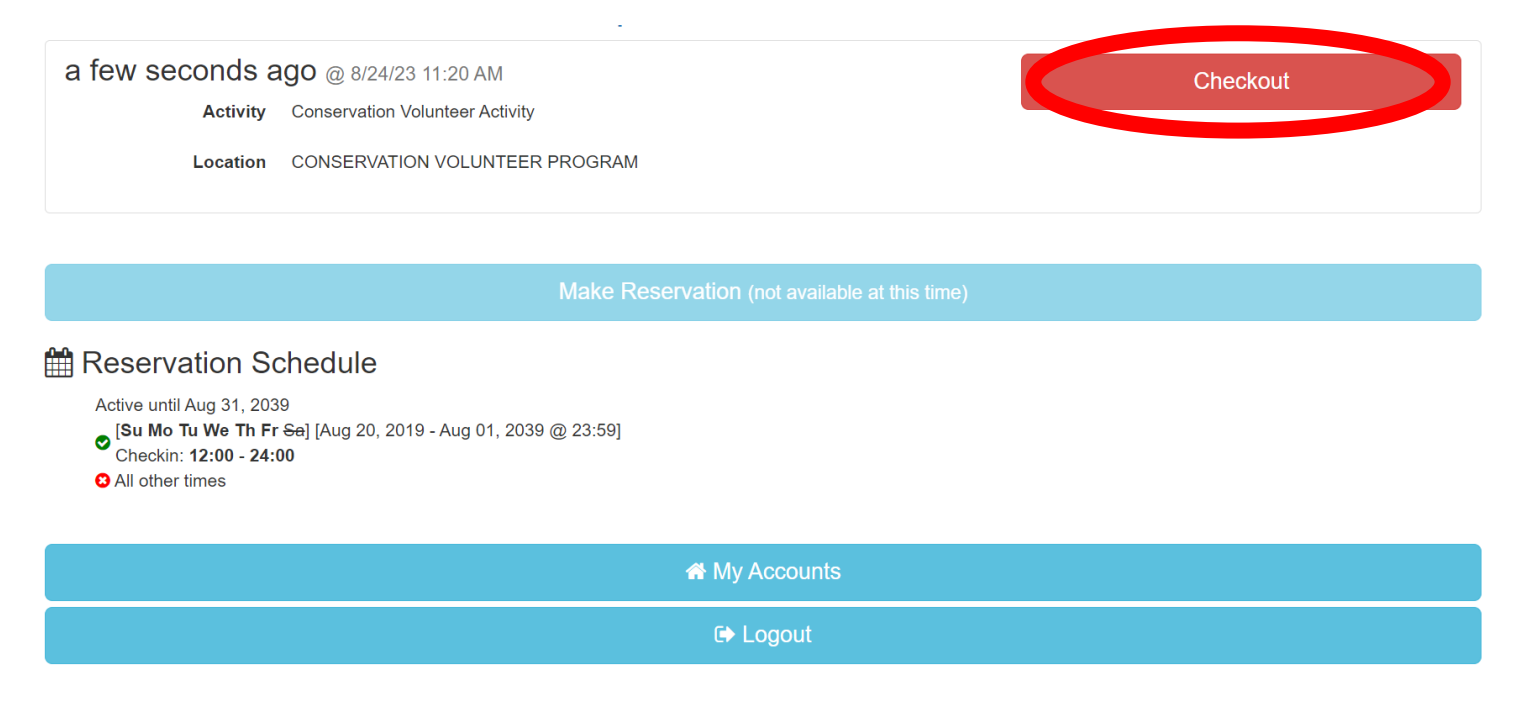

## Step 3: In the Select Game Harvested portion, first select "OK" in the blue box.

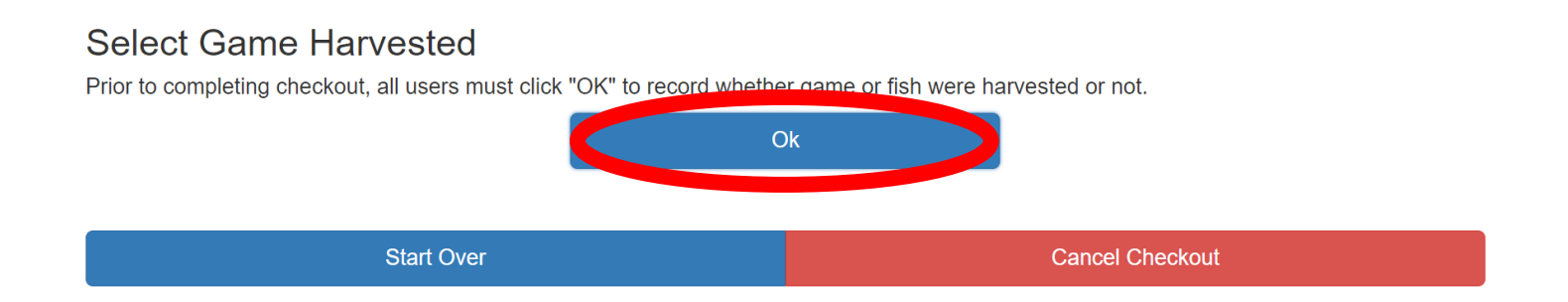

**Step 4A:** If you <u>harvested game</u>, select the type of animal that was harvested or type of participated activity. Complete the harvest form to the best of your ability. Note that some questions are required, and some are not. You do not have to enter "0" for species you did not harvest.

## iSportsman Checkin / Checkout

If game or fish were harvested, please select the appropriate game button below or the "Show Other Harvest" button. If none was taken, please select the "No Harvest Checkout" button.

| Fish Species          | No Fish Caught Checkout                 |
|-----------------------|-----------------------------------------|
| Archery Site Checkout | Biking Checkout                         |
| Black Bear            | Conservation Volunteer Program Checkout |
| No Harvest Checkout   | No Waterfowl Checkout                   |
| Small Game Species    | Trapped Species                         |
| Turkey                | Waterfowl Species                       |
| White-tailed Deer     |                                         |
|                       |                                         |
| Start Over            | Cancel Checkout                         |

Please note that if you have harvested *White-tailed Deer*, *Turkey*, and/or *Black Bear* you <u>MUST</u> present your game at the Game Check Station for data collection by a staff member. Failure to do so may result in loss of hunting privileges aboard MCBQ.

# **Step 4B:** If you <u>have not harvested game</u>, select the appropriate "No Harvest Checkout".

# If game or fish were harvested, please select the appropriate game button below or the "Show Other Harvest" button. If none was taken, please select the "No Harvest Checkout" button. Fish Species No Fish Caught Checkout Archery Site Checkout Biking Checkout Black Bear Conservation Volunteer Program Checkout No Harvest Checkout No Waterfowl Checkout Small Game Species Trapped Species Turkey Waterfowl Species White-tailed Deer White-tailed Deer

**Cancel Checkout** 

Start Over

## iSportsman Checkin / Checkout

## Step 5: After that, select "I don't have any more harvest" in blue box.

### iSportsman Checkin / Checkout

If game or fish were harvested, please select the appropriate game button below or the "Show Other Harvest" button. If none was taken, please select the "No Harvest Checkout" button.

| Fish Species                  | No Fish Caught Checkout                 |  |  |  |
|-------------------------------|-----------------------------------------|--|--|--|
| Archery Site Checkout         | Biking Checkout                         |  |  |  |
| Black Bear                    | Conservation Volunteer Program Checkout |  |  |  |
| No Harvest Checkout           | No Waterfowl Checkout                   |  |  |  |
| Small Game Species            | Trapped Species                         |  |  |  |
| Turkey                        | Waterfowl Species                       |  |  |  |
| White-tailed Deer             |                                         |  |  |  |
| I don't have any more harvest |                                         |  |  |  |
|                               |                                         |  |  |  |
| Start Over                    | Cancel Checkout                         |  |  |  |

**Step 6:** YOU MUST select **"Confirm Checkout"** and receive a **green check mark** to be checked out.

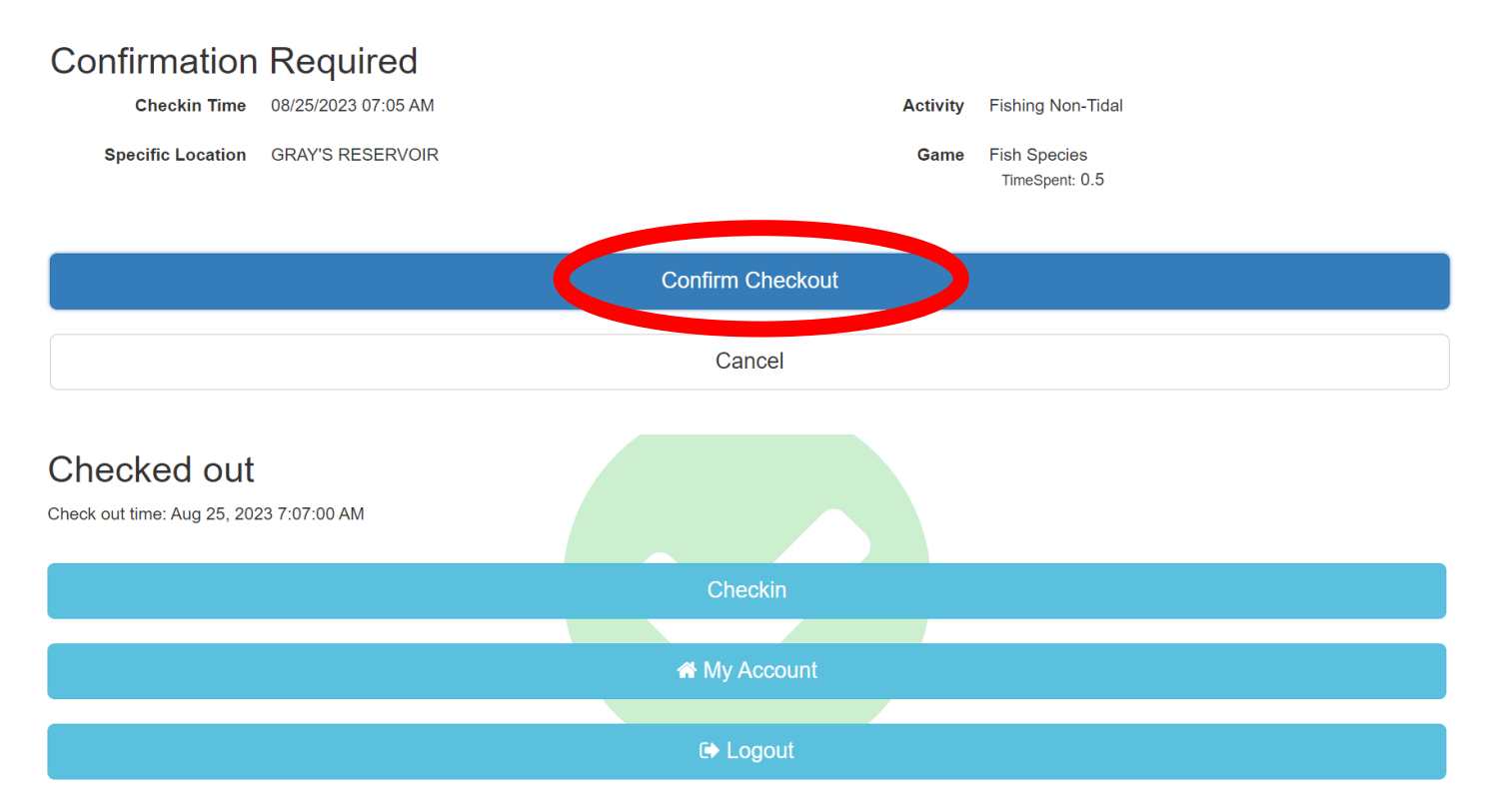

## \*\*Failure to Checkout before the designated time will result in an automatic 7day hold placed on your account. The hold will result in the inability to hunt on MCBQ until the 7 days are up\*\*

# **Making a Reservation**

Reservations for the following day are only for hunting and scouting. Reservation availability times are based on your customer category. Active duty and their dependents can make reservations at 1200, retired military and Quantico civilian employees can make reservations at 1215, and all other civilians can make reservations at 1230.

**Step 1:** At Home Page, click "**Checkin/Checkout**" button on top right-hand corner of the page.

| My Account -                                     | Available Permits                           | My Safety Briefs | Surveys                                                                                                    | Help |  |
|--------------------------------------------------|---------------------------------------------|------------------|----------------------------------------------------------------------------------------------------|------|--|
| Monkey Banana / Home / Permits                   |                                             |                  |                                                                                                    |      |  |
| You have<br>following<br>Safety Brief V          | not complete<br>safety briefs:<br>alidation | ed the           | Click button to view available permits:<br>Acquire Permit(s)<br>Click button to use the web Checkin / Checkout:<br>Checkin / Checkout |      |  |
| Click button to v<br>harvest history:<br>History | riew your Checkin / Che                     | eckout and       |                                                                                                    |      |  |
| My Permits                                       |                                             |                  |                                                                                                    |      |  |
| Permit #: 3                                      | 351896                                      |                  | Print Permit                                                                                                    |      |  |
| Name                                             |                                             |                  | Dates                                                                                                    |      |  |
| Annual Biking                                    | License                                     |                  | Jul 10, 2023 - Jul 08, 2024                                                                                                    |      |  |
| Annual Fishing                                   | License - Disabled                          |                  | Jul 10, 2023 - Jul 08, 2024                                                                                                    |      |  |
| Conservation \                                   | /olunteer Permit                            |                  | Jul 10, 2023 - Jul 08, 2024                                                                                                    |      |  |

## Step 2: Select "Make Reservation".

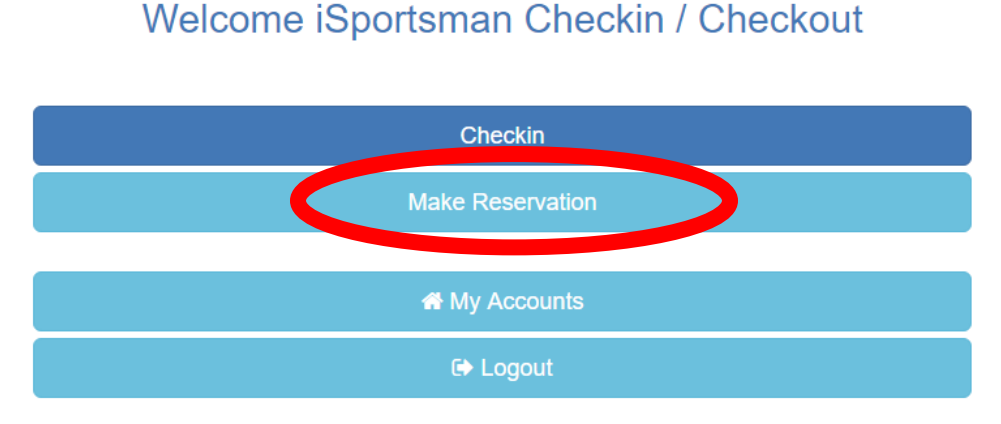

## Step 3: Select your desired activity.

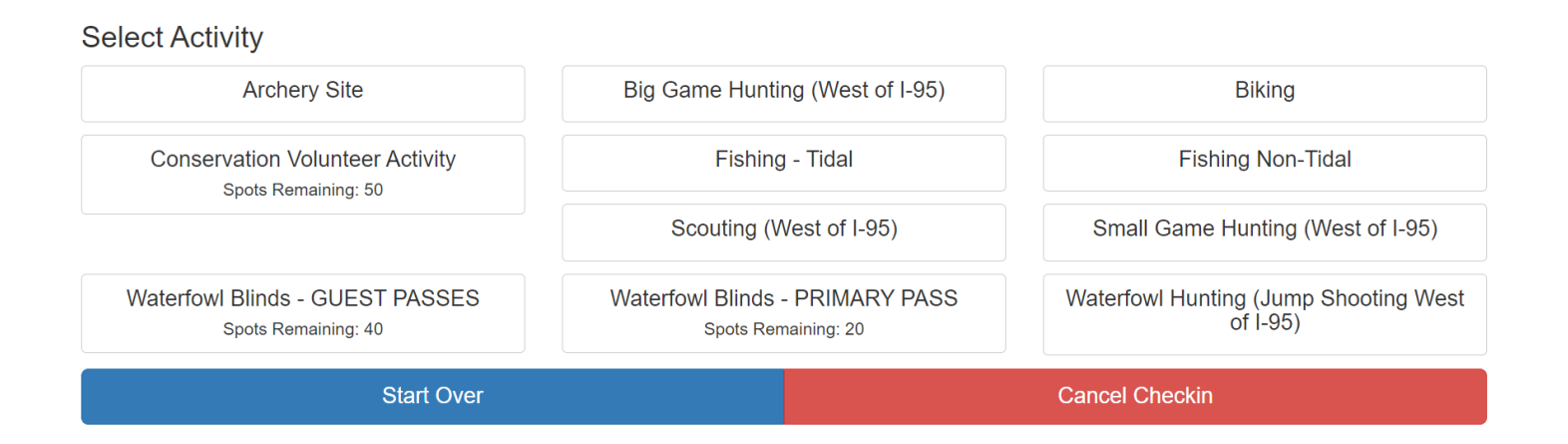

**Step 4:** You will now be able to select the desired area you wish to make a reservation for. Training Area availability varies depending on selected activities and military training. Please note that for all hunting on base, each training area has a **max occupancy** which you will be able to view.

## Step 5: Review all fields and select "Confirm Reservation".

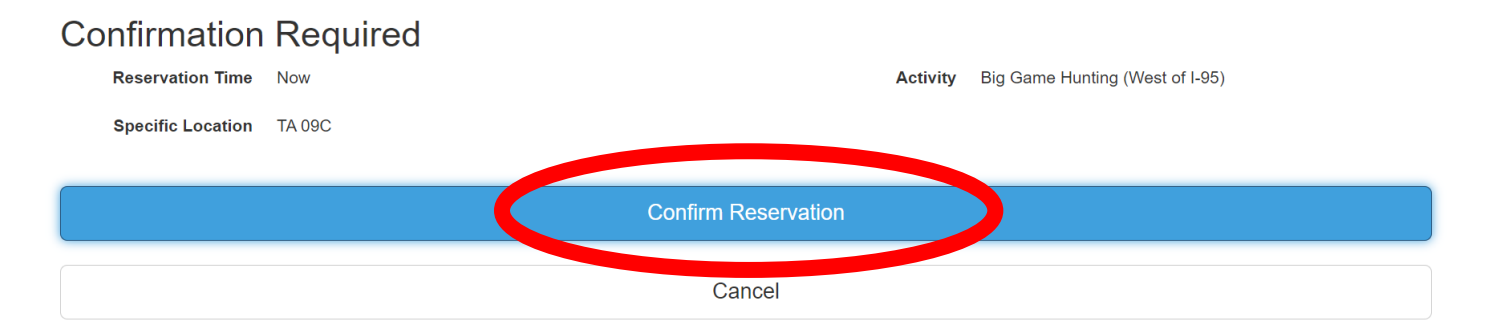

\*\*You still need to Checkin to your desired area the day of your Reservation. Failure to do so will result in the unused Reservation expiring at 1000 during fall hunting season and 0515 during spring gobbler season. During all hunting seasons, you can Checkin as early as 0400\*\*